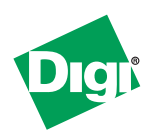

# Quick Start Guide XStream-PKG-R™ RS-232/422/485 RF Modem

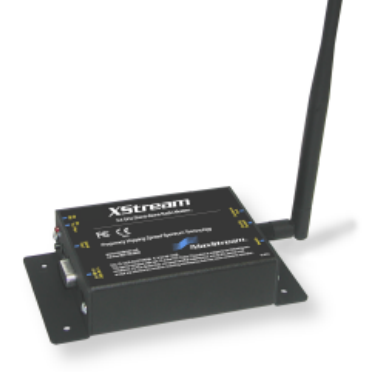

Create Long Range Wireless Link in Minutes.

### **Connect Hardware**

To install the modem and test its range, you need:

- One Windows computer with an available RS-232 (DB-9) serial com port
- X-CTU Software: Digi-provided software that can be used to:
  - Set up PC serial com ports to communicate with XStream RF Modems
  - Test XStream RF Modem range
  - Configure XStream RF Modem parameters

#### Hardware Setup

- 1. Set both DIP Switches to RS-232 Mode. Switch 1 is up (on) and the remaining five switches are off (down). See DIP Switch settings on page 4.
- 2. Connect Radio1 to a PC using an **RS-232 cable** (included with XStream RF Modem part numbers that end with an "-RA" suffix).
- 3. Attach the **serial loopback adapter** to the DB-9 serial port of Radio2. The serial loopback adapter configures Radio2 to function as a repeater by looping data back into the modem for retransmission.
- 4. Attach **RPSMA antennas** to Radio1 & Radio2.
- 5. **Power** Radio1 & Radio2 through their power connectors.

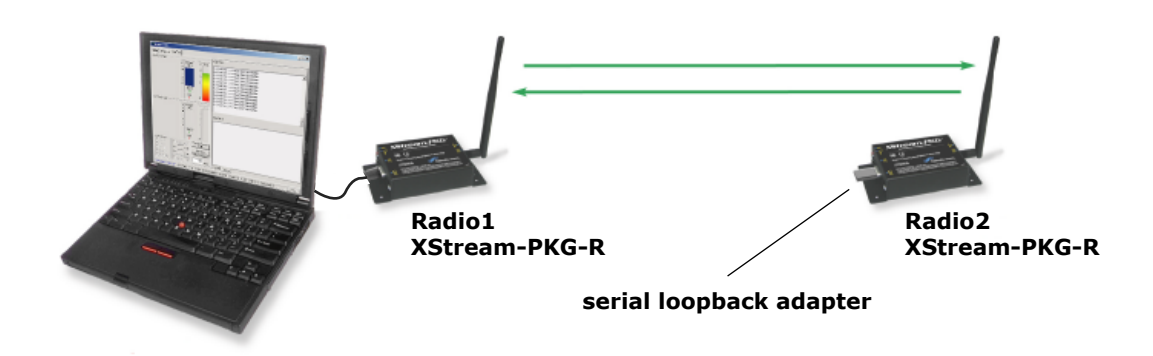

## Install X-CTU Software

Go to the X-CTU software page at www.digi.com/xctu and launch the latest X-CTU installer. Follow the prompts on the installation screens.

### **Configure Serial Port-Modem Communications**

Configure a serial port to communicate with the modem:

1. Launch the X-CTU Software: Start --> Programs --> Digi --> X-CTU

- (2) On the **PC Settings** tab, select the PC serial com port from the dropdown list that will be used to connect to Radio1.
- **3** Select the Baud rate that matches the fixed RF data rate (over-the-air baud) of Radio1. Use default values for remaining fields.

| PC Settings tab                                                                                                    | PC Settings Range Test Terminal Modern Configuration                                                                                                    |
|----------------------------------------------------------------------------------------------------|----------------------------------------------------------------------------------------------------|
| PC Settings tab PC Settings tab PC Serial Com Port PC Serial Com Port Default Values Refer to XStream RF Modem part number to determine its fixed RF data rate (baud): X09-009 = 9600 bps X09-019 = 19200 Remaining Default Values: X24-009 = 9600 PC Serial Com Port Data Bits = 8 Parity = None Stop Bits = 1 | PC Settings Range Test Terminal Modern Configuration<br>Com Port Setup<br>Select Com Port<br>Communications Port (CDM1)<br>Flow Control NONE<br>Data Bits 8<br>Parity<br>NONE<br>Parity<br>Host Setup User Com Ports Ethernet Com Ports<br>AT command Character (CD + 28<br>Guard Time Before (BT) 1000<br>Guard Time After (AT) 1000<br>Guard Time After (AT) 1000 |
|                                                                                                    |                                                                                                    |

### Determine the RF Modem's Range

- 1. Click the **Range Test** tab.
- (2) (Optional) Check the box in the **RSSI** section to enable its display.
- (3) Click the **Start** button to begin range test.
- 4. Move Radio2 (with loopback connector) away from Radio1 to measure the modem's range.

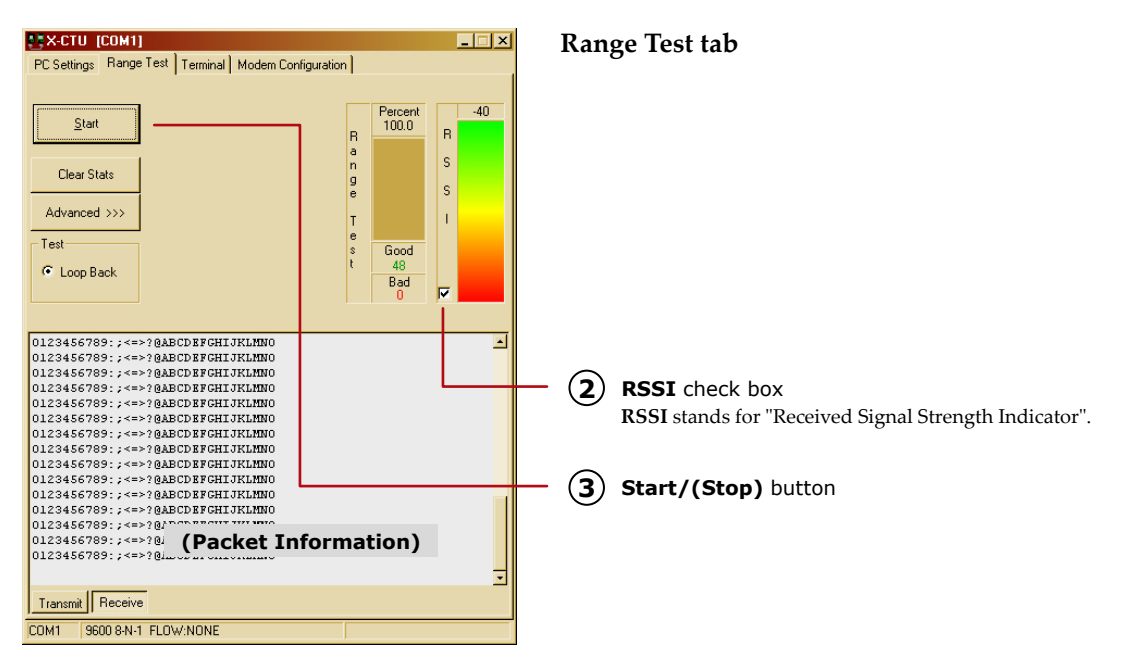

# **Advanced Modem Configuration (Optional)**

XStream RF Modems operate out-of-box without configuration. You can also use the Modem Configuration tab of the X-CTU Software to activate advanced functionality that includes the following:

- Serial Interfacing Options ("Change Baud Rate" steps shown below)
- Sleep (Low Power) Modes •
- Advanced Networking and Addressing
- Diagnostics

#### **Change Serial Interfacing Baud Rate of RF Modem**

OEMs and integrators can interface with XStream Modems at different baud rates than the modem defaults (though actual RF data rate is fixed). To change a modem's serial data rate, use the **PC Settings** tab to first select the PC com port baud rate that matches the modem's default [steps 1-2]. Then change the baud rate of the modem itself [steps 3-7] using the **Modem Configuration** tab. Then go back to the PC Settings tab and select the PC com port baud rate that matches the newly set baud rate of the modem [step 8].

- 1. Set up connection to a PC by following Hardware Setup steps on page 1.
- 2. Select the PC com port baud rate that matches the RF Modem's fixed RF data rate by following Configure Serial Port-Modem Communications steps on page 2.
- 3. Click the Modem Configuration tab.
- (4) Click the **Read** button.
- (5) In the **Command & Parameter Hierarchical Tree**, open the **Serial Interfacing Options** folder by clicking its plus (+) sign.
- (6) Click the **Baud Rate** entry, then select a new baud rate from the dropdown list.
- (7) Click the **Write** button to save new settings to the RF Modem.
- 8. Click on the PC Settings tab and select the value from the Baud dropdown list that matches the newly selected baud rate. This configures the PC Com Port to communicate at the new baud rate.

#### Modem Configuration tab

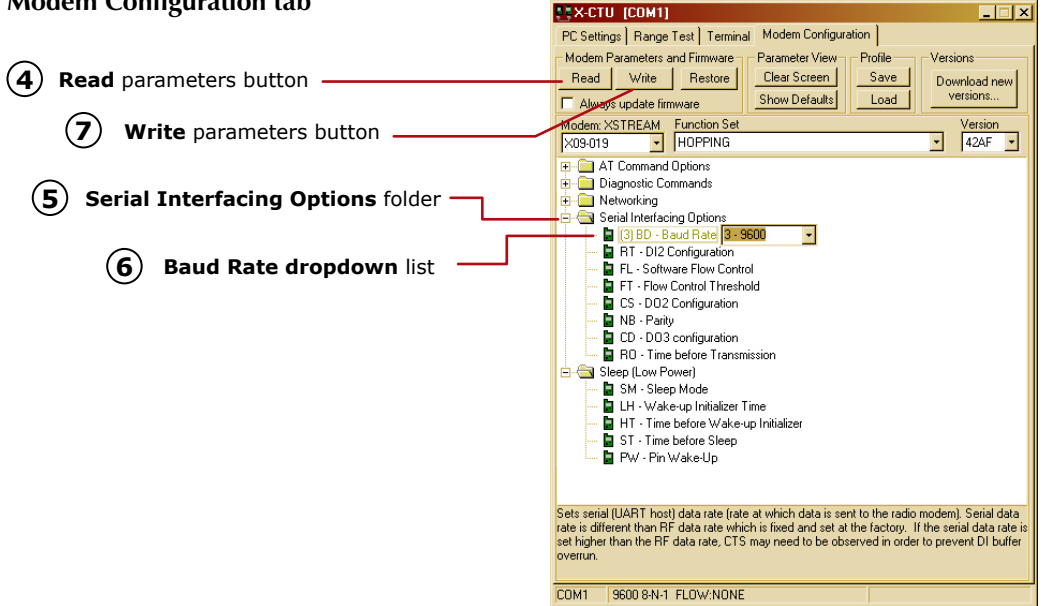

## **Tips and Suggestions**

XStream-PKG-R DIP Switch

The XStream-PKG-R DIP Switch configures "Serial Interface," "Termination," and "Parity" command parameter settings.

DIP Switch Settings (applied only while powering on)

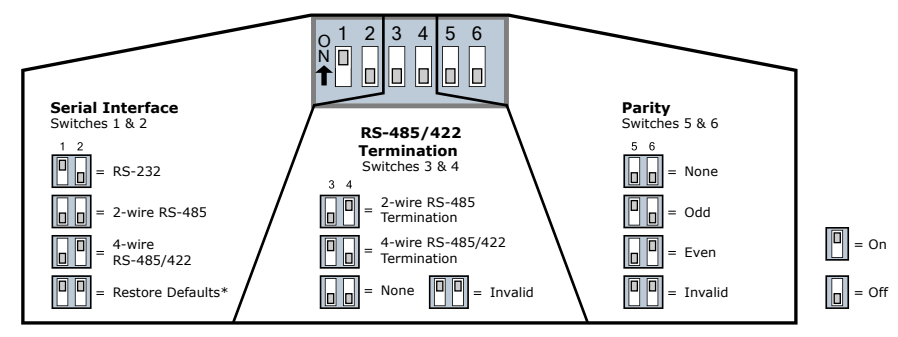

\* The 'Restore Defaults' setting, for switches 1 & 2, can be used to restore modem parameters to their default states. (Restoration occurs after power-up) See "Restoring..." section below for more information.

Restore RF Modem to its Default Parameter Values (DIP Switch Method)

If the RF Modem is not responding or cannot enter into "AT Command Mode", restore the modem to its original settings.

- 1. Set switches 1 & 2 of the DIP Switch to their on (up) positions and the remaining four switches to their off (down) positions.
- 2. Power off the RF modem for at least one second, then on again.

Create a Wireless Link between Serial Devices

A pair of RF Modems can be used in lieu of a serial cable to create a wireless link between devices. The topology below illustrates a basic wireless strategy that can be used when connecting to target devices such as automatic meter readers, fleet management devices, remote weather stations and a host of other applications. When building a wireless link, consider the following:

- Use the **male-to-male NULL modem adapter** to connect Radio2 to a target serial device. Signals crossover inside the adapter.
- To verify serial cabling is functioning properly, insert a **female-to-female NULL modem adapter** in place of Radio1 and Radio2, then test communications without the RF modems in the link.

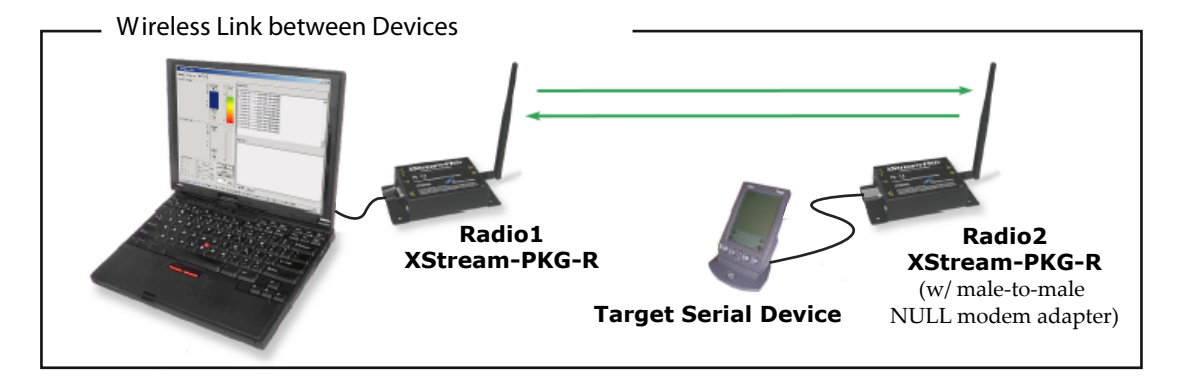

**Contact Digi** 

(Office hours are 8am – 5pm U.S. mountain standard time)

Phone: (801) 765-9885, Live Chat: www.digi.com E-mail: tech.support@digi.com

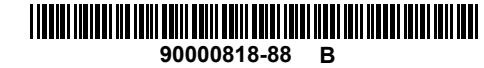